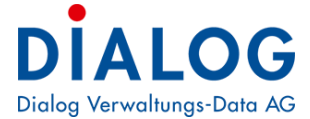

# Schulungshandbuch

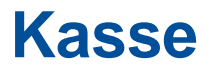

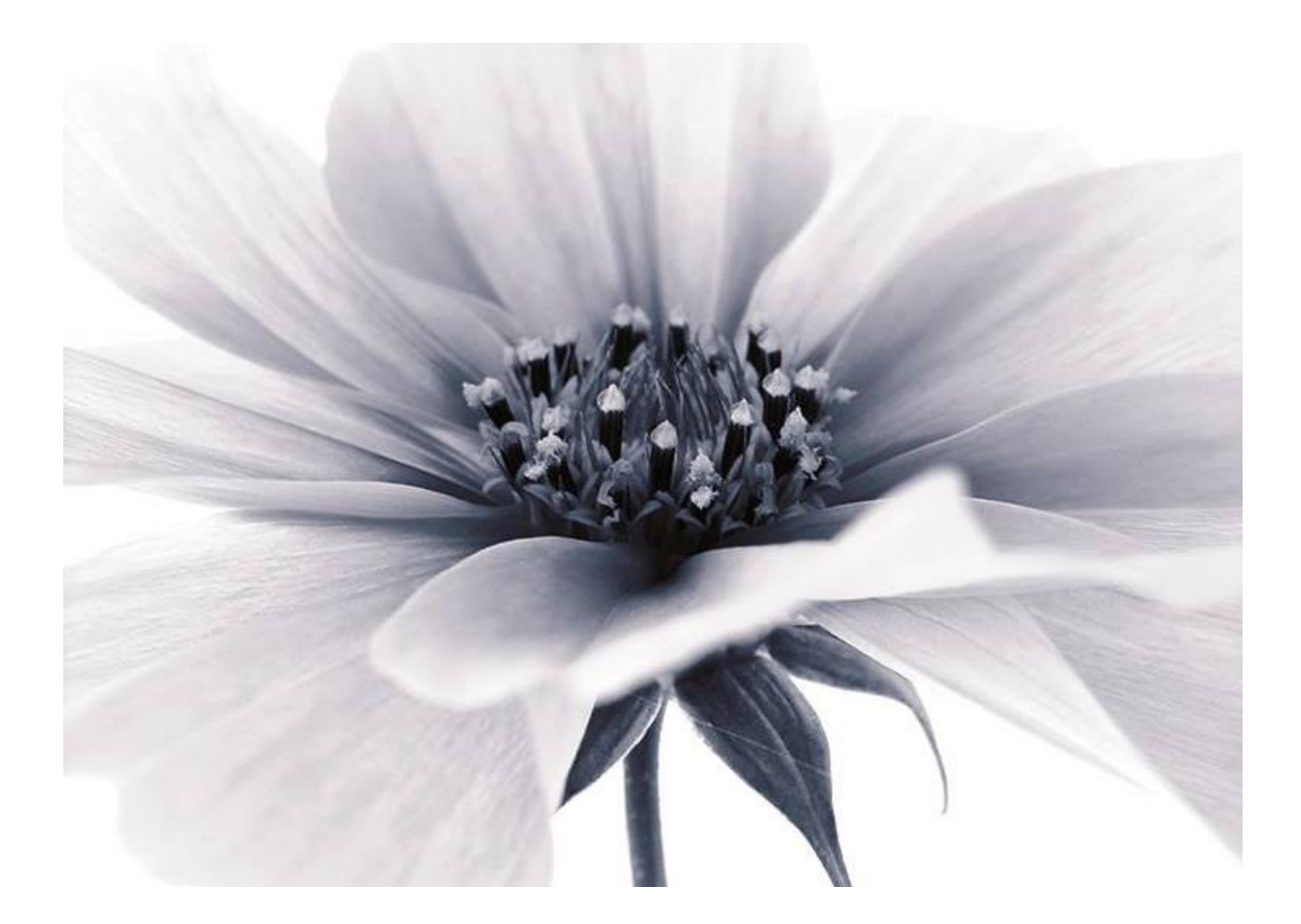

Version: GemoWin NG Release 5.37 2018 © by Dialog Verwaltungs-Data AG

## Dialog Verwaltungs-Data AG

Seebadstrasse 32, 6283 Baldegg | 041 289 22 22 | info@dialog.ch | www.dialog.ch

# Inhaltsverzeichnis

| 1.                                                                     | Einfuhrung                                                                                                    | 3                                                        |
|------------------------------------------------------------------------|----------------------------------------------------------------------------------------------------|----------------------------------------------------------|
| 1.1<br>1.2<br>1.3<br>1.4<br>1.5<br>1.6                                 | Anwendung des Handbuchs<br>Untertitel zweite Listenebene<br>Abkürzungen<br>Computer ABC<br>Icon-Leiste anpassen<br>Hilfe                                                                                                    |                                                          |
| 2.                                                                     | Kassen verwalten                                                                                                    | 8                                                        |
| 2.1<br>2.2                                                             | Neue Kasse einrichten<br>Berechtigungen                                                                                                    |                                                          |
| 3.                                                                     | Kassentarife verwalten                                                                                                    | 12                                                       |
| 3.1<br>3.2                                                             | Neuer Tarif einrichten<br>Berechtigungen                                                                                                    | 12<br>13                                                 |
|                                                                        |                                                                                                    |                                                          |
| 4.                                                                     | Belegertassung Kasse                                                                                                    | 14                                                       |
| <b>4.</b><br>4.1<br>4.2<br>4.3<br>4.4                                  | Belegerfassung Kasse<br>Serie erfassen<br>Beleg erfassen<br>Belegkopie drucken<br>Kassenbestand                                                                                                    | <b>14</b><br>14<br>15<br>18<br>19                        |
| 4.1<br>4.2<br>4.3<br>4.4<br>5.                                         | Serie erfassen<br>Beleg erfassen<br>Belegkopie drucken<br>Kassenbestand<br>Serien komplettieren und verbuchen                                                                                                    | 14<br>14<br>15<br>18<br>19<br>20                         |
| 4.<br>4.1<br>4.2<br>4.3<br>4.4<br>5.<br>5.1<br>5.2<br>5.3<br>5.4       | Serie erfassen<br>Beleg erfassen<br>Beleg erfassen<br>Belegkopie drucken<br>Kassenbestand<br>Serien komplettieren und verbuchen<br>Serie komplettieren<br>Serie abschliessen / öffnen<br>Serie verbuchen<br>Journal drucken                 | 14<br>14<br>15<br>18<br>19<br>20<br>20<br>22<br>23<br>24 |
| 4.<br>4.1<br>4.2<br>4.3<br>4.4<br>5.<br>5.1<br>5.2<br>5.3<br>5.4<br>6. | Serie erfassen<br>Beleg erfassen<br>Beleg erfassen<br>Belegkopie drucken<br>Kassenbestand<br>Serien komplettieren und verbuchen<br>Serie komplettieren<br>Serie abschliessen / öffnen<br>Serie verbuchen<br>Journal drucken<br>Auswertungen | 14<br>15<br>18<br>19<br>20<br>20<br>22<br>23<br>24<br>25 |

# 1. Einführung

Dieses Schulungsdokument ist für Anwenderinnen und Anwender des Kassenmoduls Gemowin NG ausgelegt. Zielgruppe sind Benutzerinnen und Benutzer, die das Modul neu einsetzen.

## 1.1 Anwendung des Handbuchs

Dieses Handbuch ist in Kapitel und Unterkapitel gegliedert. Es kann Ihnen daher auf zwei verschiedene Arten dienen:

- Als Schulungsunterlage
- Als Nachschlagewerk

## 1.2 Untertitel zweite Listenebene

### Das Handbuch als Schulungsunterlage

Dieses Schulungshandbuch bietet eine Einführung in die häufig gebrauchen Anwendungen des Gemowin NG Kassenmoduls. Kapitel 1 und 2 gehen auf die Grundlagen des Programms ein und verraten einige Tipps und Tricks. In den folgenden Kapiteln werden Anwendungen behandelt, die von den Benutzenden regelmässig gebraucht werden. Es wird empfohlen die einzelnen Schritte in den behandelten Anwendungen jeweils selber auf der Test-Datenbank nachzuvollziehen.

Zu den wichtigsten Anwendungen gibt es im Anschluss an die Beschreibung eine Übung, welche auf der Test-Datenbank gelöst werden kann. Die Lösungen zu den Aufgaben befinden sich im hintersten Teil des Handbuches.

Bei der Einführung des Kassenmoduls wird empfohlen das Handbuch von vorne nach hinten durchzuarbeiten. Themen die in der betreuten Buchhaltung nicht verarbeitet werden, oder die ein User nicht bearbeiten muss, können grosszügig übersprungen werden.

### Das Handbuch als Nachschlagewerk

Wenn Arbeiten von jemandem nicht häufig gemacht werden oder wenn besondere Vorkommnisse die üblichen Arbeitsschritte verändern, ist das Know-how dazu nicht immer präsent. In diesem Fall kann dieses Handbuch als Nachschlagewerk dienen. Dank des Inhaltsverzeichnisses ist es möglich gezielt etwas über eine spezifische Anwendung nachzulesen. Es dient damit als ergänzende Unterstützung zu der Direkthilfe, die mit "F1" aufgerufen werden kann.

## 1.3 Abkürzungen

- DB Datenbank
- IR Investitionsrechnung
- LR Laufende Rechnung
- MWSt Mehrwertsteuer

## 1.4 Computer ABC

Hier sind einige Begriffe erläutert, die in diesem Dokument gebraucht werden, die aber nicht der Alltagssprache entstammen.

### Button

Bedeutet: Bildschirmknopf Beispiel: Neu, Ändern, Löschen sind Buttons:

| Neu     |
|---------|
| Aendern |
| Löschen |

### Grid

Bedeutung: Tabellarische Bildschirmanzeige Beispiel: Die Anzeige der Konti auf dem Kontoplan ist ein Grid:

|   | TbFibKonto_ID | KontoNR    | Bez                    | AltKontoNr | FreieKontoNr |
|---|---------------|------------|------------------------|------------|--------------|
| • | 1936          | 011.300.01 | Sitzungs- und Tagge    |            |              |
|   | 1207          | 011.300.02 | Sitzungsgelder Finan   |            |              |
|   | 1208          | 011.310.01 | Druckmaterial Abstim   |            |              |
|   | 1209          | 011.310.02 | Publikationskosten     |            |              |
|   | 1210          | 011.311    | Anschaffungen          |            |              |
|   | 1211          | 011.317    | Verpflegung Wahlbü     |            |              |
|   | 1213          | 011.318.11 | Porti                  |            |              |
|   | 1214          | 011.318.40 | Urheberrechtsentsch    |            |              |
|   | 1212          | 011.318.80 | Dienstleistungen unc   |            |              |
|   | 1215          | 011.319    | Schweiz, Gemeindev     |            |              |
|   | 1216          | 012.300.01 | Sitzungs- und Tagge    |            |              |
|   | 1217          | 012.300.02 | Besoldung Gemeinde     |            |              |
|   | 2011          | 012.311    | Anschaffungen          |            |              |
|   | 1219          | 012.317.01 | Repräsentationskost    |            |              |
|   | 2898          | 012.317.02 | Oeffentlichkeitsarbeil |            |              |

### 1.5 Icon-Leiste anpassen

Auf ihrem Bildschirm befindet sich unterhalb der Dateileiste die Icon-Leiste. Per Mausklick auf ein Icon kann man ein Fenster aufrufen, ohne den Umweg über die Dateileiste machen zu müssen.

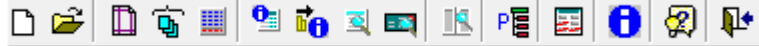

Auf der Iconleiste befinden sich einige Befehle, die im Gemowin oft gebraucht werden. Diese können mit individuellen Befehlen ergänzt werden.

Eine individuelle Symbolleiste kann unter Ansicht/Symbolleiste/Anpassen erstellt werden.

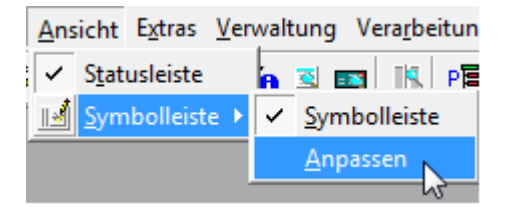

### 1. Drücken Sie "Neu…"

| Sie erhalten | eine | neue | "Toolbar" |
|--------------|------|------|-----------|

|     | Anpassen                             | ×            |
|-----|--------------------------------------|--------------|
|     | <u>Symbolleisten</u> <u>B</u> efehle |              |
| In× | Sy <u>m</u> bolleisten:              | Neu          |
|     | ✓ IndivToolbar32                     |              |
|     |                                      | Löschen      |
|     |                                      | Zurücksetzen |
|     |                                      |              |
|     |                                      |              |
|     |                                      |              |
|     |                                      | Califacture  |
|     |                                      | Schliessen   |

2. Die Toolbar kann mit der Maus durch anklicken und ziehen verschoben werden. So kann man sie der bestehenden Iconleiste anschliessen.

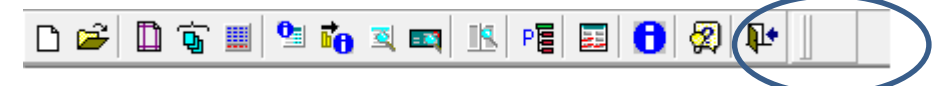

 Auf dem Register "Commands" können nun Befehle gesucht werden und mit der Maus, mittels anklicken und verschieben, in die neuen Toolbar gezogen werden. Beispiel: Die Kassenbelegerfassung wird auf die individuelle Icon-Leiste geholt:

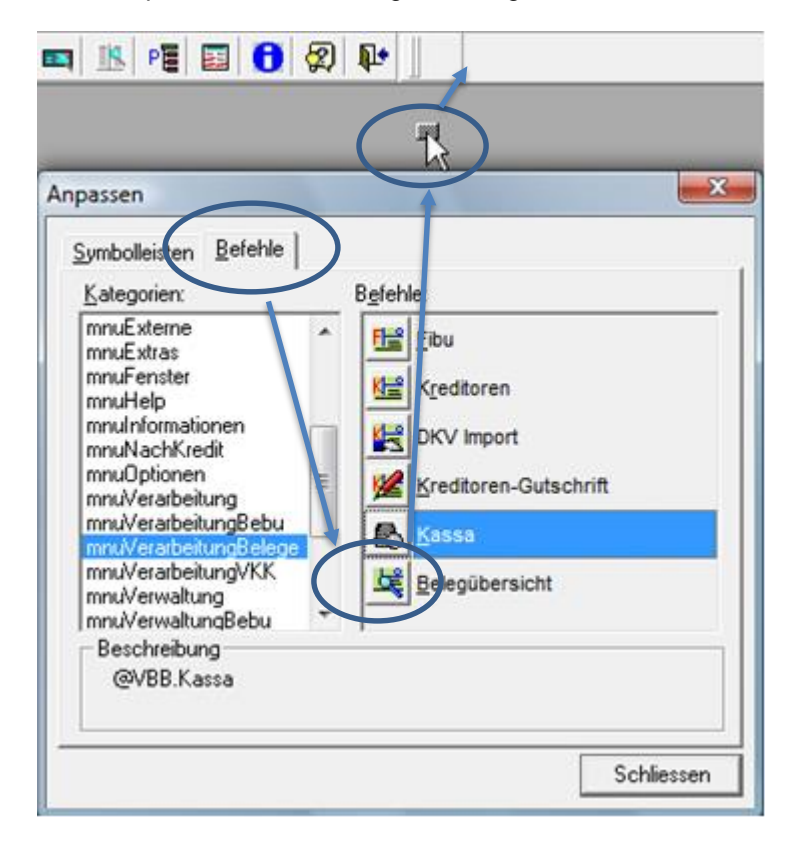

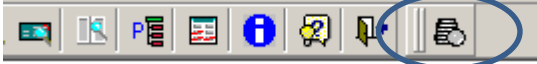

Weitere Icons können nun zugefügt werden. Um ein Icon wieder zu löschen, kann es einfach mit der Maus aus der Toolbar herausgezogen und fallengelassen werden.

## 1.6 Hilfe

Im Gemowin NG existiert eine umfassende Hilfe. Die cleverste Variante diese aufzurufen ist F1. Sie können dazu im Fenster, zu dem Sie etwas wissen wollen bleiben und F1 drücken. Beispiel: Sie haben eine Frage zu den Kassentarifen:

| Bez              |                           | Ansatz         | Ansatztext      | Menge Konto                                        | •          |
|------------------|---------------------------|----------------|-----------------|----------------------------------------------------|------------|
| 1. Augustfeier   |                           | 0              | CHF             | 0 300.318.08 Jungbürgerfeier und Neuzuzügerbegrüss | -          |
| Abmeldebesche    | sinigung                  | 12             | CHF             | 1 020.431 Allgemeine Gebühren Verwaltung           |            |
| Anerkennung      |                           | 75             | CHF             | 1 025.431 Gebühreneinnahmen                        |            |
| Anerkennungs     | rkunde                    | 25             | CHF             | 1 025.431 Gebühreneinnahmen                        |            |
| Anmeldung EW     | ĸ                         | 35             | CHF             | 1 020.431 Allgemeine Gebühren Verwaltung           |            |
| Ausweis über re  | gistrierten Familienstand | 30             | CHF             | 1 025.431 Gebühreneinnahmen                        |            |
| Bestätigung akl  | tuelle Personendaten      | 30             | CHF             | 1 025.431 Gebühreneinnahmen                        |            |
| Bestätigung/Be   | scheinigung               | 30             | CHF             | 1 025.431 Gebühreneinnahmen                        |            |
| Birnel           |                           |                | CHF             | 2035.05 Winterhilfe Schweiz                        |            |
| Broschüre Histo  | nischer Rundgang          | 5              | CHF             | 1 020.436 Rückerstattungen                         |            |
| Dauerparkkarte   | ń                         | 50             | CHF             | 1 620.434.02 Parkplatzgebühren                     |            |
| Diverse Ausgab   | en                        |                | CHF             | 2007.08 Durchlaufkonto Kasse                       |            |
| Diverse Einnah   | men                       |                | CHF             | 2007.08 Durchlaufkonto Kasse                       |            |
| Ehefähigkeitsze  | rugnis                    | 30             | CHF             | 1 025.431 Gebühreneinnahmen                        |            |
| Eheurkunde       |                           | 30             | CHF             | 1 025.431 Gebühreneinnahmen                        |            |
| Ehevorbereitun   | gsverfahren               | 150            | CHF             | 1 025.431 Gebühreneinnahmen                        |            |
| Einlage Gemein   | derats-Kasse              | 200            | CHF             | 1 012.309 Ubriger Personalaufwand                  |            |
| Einlage in Kaffe | ekasse                    | 0              | CHF             | 0 020.309 Ubriger Personalaufwand                  |            |
| Einlage Testam   | ent                       | 95             | CHF             | 1 020.431.04 Gebühren Teilungsamt                  |            |
| Einnahmen Kaf    | feekasse                  | 0              | CHF             | 0 020.436 Rückerstattungen                         | Neu        |
| Einzahlung IIIk  | 'R AG                     | n              | ICHE I          | 011002 021 -4-6 01.04.000121.06                    |            |
|                  |                           |                |                 |                                                    | Agnderr    |
| gemein           |                           |                |                 |                                                    | 1 Keekee   |
| reichnung:       | Anmeldung EWK             |                |                 |                                                    | Loscher    |
| r. Buchungstext: | Anmeldung EWK             |                |                 |                                                    |            |
| u-Konto:         | 020.431                   | Allgemeine Get | öhren Verwaltun | 9                                                  | Drucker    |
| mmelbuchungen    | Г                         | Einzahlungen   | 2               | Auszahlungen 🕅                                     | Berechtigu |
| nge:             | 1.00                      | Mengentext:    |                 |                                                    | Zuweisung  |
| satz:            | 35.00                     | Ansatztext:    | CHF             |                                                    | Kopierer   |
| hrung:           | CHF                       | Transaktionsgr | uppe:           | *                                                  |            |
| tiv              | R                         |                |                 |                                                    | Speicher   |
| ifArt:           | KAS - KASSE               | Konditionen:   |                 | <b>v</b>                                           | Abbreche   |
|                  |                           |                |                 |                                                    |            |

Bleiben Sie auf dem Fenster "Verwalten Kassentarife" und drücken Sie die Taste "F1".

Sie kommen damit in der Hilfe direkt auf das Kapitel, in dem die Kassentarife behandelt werden:

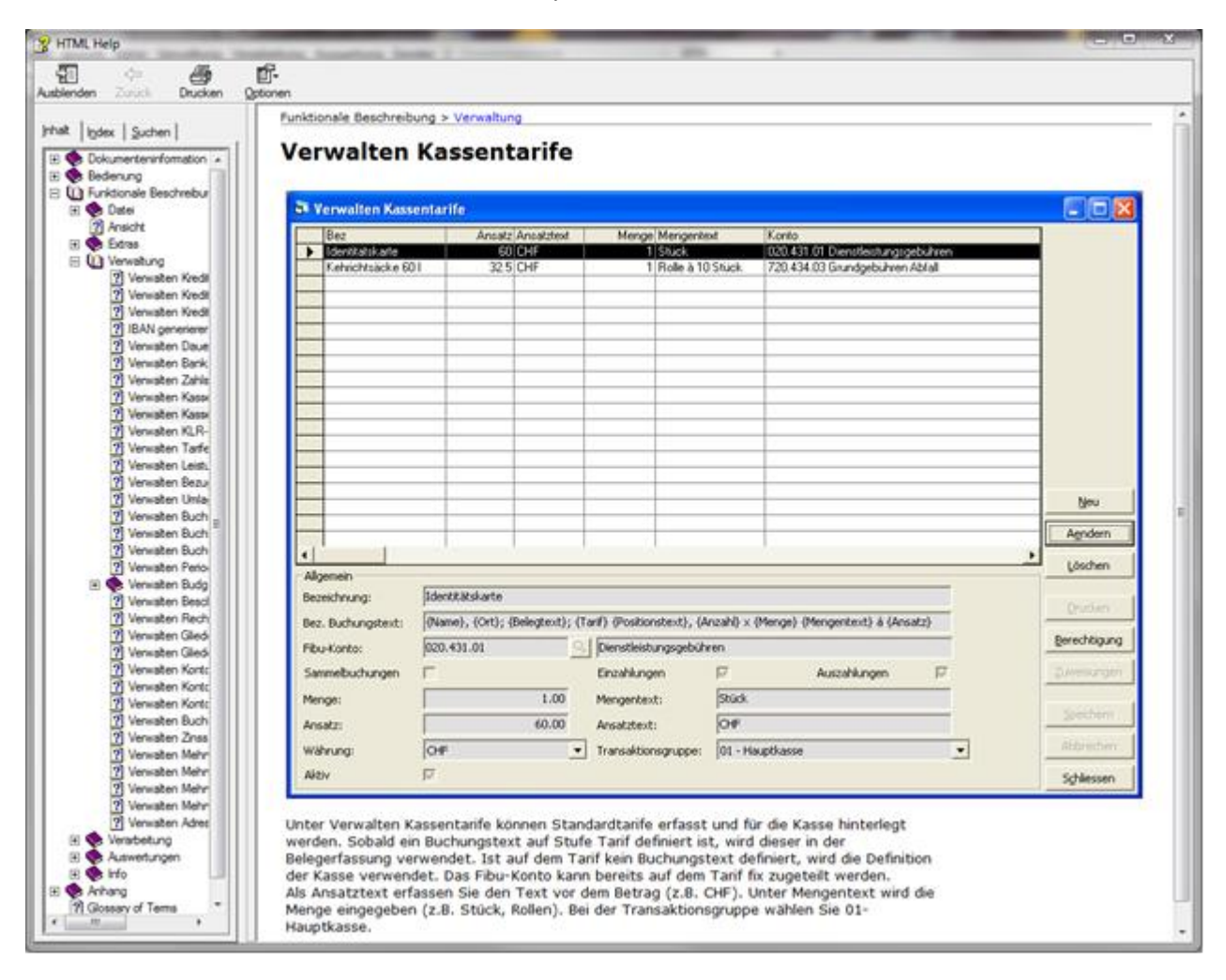

# 2. Kassen verwalten

Das Kassenmodul des Gemowin NG erlaubt es mehrere Kassen zu verwalten.

## 2.1 Neue Kasse einrichten

Eine neue Kasse wird unter Verwaltung/Kassen/Kassen verwalten eingerichtet:

| ち Verwalten Kassen                                           |                                           |                                |                                          | [                                      | - • •                      |
|--------------------------------------------------------------|-------------------------------------------|--------------------------------|------------------------------------------|----------------------------------------|----------------------------|
| Bez<br>Kasse Einwohnerkor                                    | Konto<br>1000.03 Kasse Einw               | BezBeleg<br>Einwohnerkontrolle | BezBuchText<br>{Name}, {Ort}, {Posit     | BelegReport<br>FibKasseBeleg.rpt       | l                          |
| Kasse Finanzen<br>Kasse Kanzlei                              | 1000.01 Kasse Finar<br>1000.02 Kasse Kanz | Finanzen<br>Gemeindekanzlei    | {Name}, {Ort}, {Posit<br>{Name}, {Ort}   | FibKasseBeleg.rpt<br>FibKasseBeleg.rpt |                            |
|                                                              |                                           |                                |                                          | •                                      |                            |
| Allgemein<br>Bezeichnung:                                    | Kasse Einwohnerkor                        | ntrolle                        |                                          |                                        |                            |
| Bez. Beleg:<br>Bez. Buchungstext:                            | Einwohnerkontrolle                        | sitionstext}                   |                                          |                                        |                            |
| Fibu-Konto:                                                  | СНЕ                                       |                                | rkontrolle<br>Rundung:                   | 0.05 - 0.05 💌 🔿                        | <u>N</u> eu                |
| Beleg-Report:                                                | FibKasseBeleg                             | Einzahlungen                   |                                          | <br>                                   | <u>Ae</u> ndern<br>Löschen |
| Belege<br>✓ automatische Belegnun<br>✓ eigener Fibu-Belegnum | mernvorgabe<br>mernkreis                  | Sammelbuchur                   | ngen<br>se<br>wand / Ertrag              |                                        | Berechtigung               |
| Letzte Belegnummer:<br>Belegnummer Format:                   | 51286<br>00000                            | Druck Kassen-                  | Quittung<br>unterdrücken<br>Interdrücken | 9                                      | Abbrechen Schliessen       |

- 1. Neu
- 2. Name der Kasse
- 3. Diese Bezeichnung wird auf dem Beleg aufgedruckt (kann auch leer gelassen werden).
- 4. Bezeichnung Buchungstext (je nach Einstellung in den Grundeinstellungen)
- 5. Fibu-Konto Kasse
- 6. CHF
- 7. Der Kassenbeleg-Report wird angehängt
- 8. Diverse Flags:

a. **Sammelbuchungen**: Wenn diese Flags angewählt sind, werden nach dem verbuchen die Buchungen auf dem Kassenkonto und/oder den Ertragskonti gesammelt: (Beispiel siehe nächste Seite)

b. **Print-Form unterdrücken**: Das Druckauswahlfenster wird vor dem Druck der Quittung nicht angezeigt. Der Druckauftrag wird direkt an den Drucker gesandt.

c. Quittung unterdrücken: Standardmässig wird nach der Belegerstellung keine Quittung

gedruckt. Die gewünschte Quittung kann manuell über den Button Quittung gedruckt werden.

9. Speichern

Ohne Sammelbuchungen-Flag:

### Buchungsjournal

| Buchj. Nr. 9 / Kasse ohne, Tarif mit |         |               |        |         |                          |  |
|--------------------------------------|---------|---------------|--------|---------|--------------------------|--|
| BH Kon                               | nto-Nr. | GKTO-Nr       | Soll   | Haben M | wSt Buchungstext         |  |
|                                      |         |               |        |         |                          |  |
| 1 020                                | .4310   | 1000.01       |        | 106.00  | Grift abritt market      |  |
| 1 100                                | 0.01    | 020.4310      | 106.00 |         | Gemeladekaaziel          |  |
| 1 100                                | .4310   | 1000.01       |        | 160.00  | Hundem arke              |  |
| 1 100                                | 0.01    | 100.4310      | 160.00 |         | Gemeladekaaziel          |  |
| 1 020                                | .4310   | 1000.01       |        | 212.00  | G rif i abfil i m arke i |  |
| 1 100                                | 0.01    | 020.4310      | 212.00 |         | Gemeladekaazlei          |  |
| 1 100                                | .4310   | 1000.01       |        | 160.00  | Hundem arke              |  |
| 1 100                                | 0.01    | 100.4310      | 160.00 |         | Gemeladekaaziel          |  |
| •                                    |         |               | 638.00 | 638.00  |                          |  |
|                                      |         | Gesamttotal : | 638.00 | 638.00  |                          |  |

Mit Sammelbuchungen-Flag:

### Buchungsjournal

Buchj. Nr. 7 / Kasse mit Sammelbuchungen Zeit/Visum : BH Konto-Nr. GKTO-Nr Soll Haben MiwSt Buchungstext 1 020.4310 106.00 Grünabführmarken 1000.01 1 020.4310 1000.01 70.00 ID 1 100.4310 1000.01 80.00 Hundemarke 1 020.4310 1000.01 212.00 Grift abritten arket 1 1000.01 D lue rse 468.00 Kasse mit Sammelbachaagea 468.00 468.00 Gesamttotal : 468.00 468.00

Seite 9 von 29

Datum :

## 2.2 Berechtigungen

Auf eine einzelne Kasse kann eine Berechtigung vergeben werden. Dies ist nur dann nötig, wenn mehrere Kassen im Einsatz sind und nicht alle Benutzer alle Kassen anwählen dürfen.

Um Berechigungen zu vergeben, wird die Kasse angewählt und der Button "Berechtigung" gedrückt:

| 🔁 Verwalten Kassen       |                                               |                    |                          |                   | - • •        |
|--------------------------|-----------------------------------------------|--------------------|--------------------------|-------------------|--------------|
| Bez                      | Konto                                         | BezBeleg           | BezBuchText              | BelegReport       |              |
| Kasse Einwohnerkor       | 1000.03 Kasse Einw                            | Einwohnerkontrolle | {Name}, {Ort}, {Posit    | FibKasseBeleg.rpt |              |
| Kasse Finanzen           | 1000.01 Kasse Finar                           | Finanzen           | {Name}, {Ort}, {Posit    | FibKasseBeleg.rpt | _            |
| Kasse Kanzlei            | 1000.02 Kasse Kanz                            | Gemeindekanzlei    | {Name}, {Urt}            | FibKasseBeleg.rpt | -            |
|                          |                                               |                    |                          |                   | -            |
|                          |                                               |                    |                          |                   |              |
| 4                        |                                               |                    |                          | <br>_             |              |
| Allgemein                |                                               |                    |                          |                   |              |
| Bezeichnung:             | Kasse Einwohnerkor                            | trolle             |                          |                   |              |
| Bez. Beleg:              | Einwohnerkontrolle                            |                    |                          |                   |              |
| Bez. Buchungstext:       | Buchungstext: {\Name}, {Ort}, {Positionstext} |                    |                          |                   |              |
| Fibu-Konto:              | 1000.03 Kasse Einwohnerkontrolle              |                    |                          |                   |              |
| Währung:                 | CHF                                           | •                  | Rundung:                 | 0.05 - 0.05 💌     | Neu          |
| Beleg-Report:            | FibKasseBeleg                                 |                    |                          | •                 | Aendern      |
| Aktiv                    | $\overline{\mathbf{v}}$                       | Einzahlungen       | Auszahlungen             |                   | Löschen      |
| Belege                   |                                               | Sammelbuchur       | ngen                     |                   |              |
| 🖂 automatische Belegnum  | mernvorgabe                                   | 🔽 Konto Kass       | se                       |                   | Berechtigung |
| 🖂 eigener Fibu-Belegnumn | nernkreis                                     | 🖂 Konto Aufi       | 🖂 Konto Aufwand / Ertrag |                   |              |
| Letzte Belegnummer:      | 51286                                         | Druck Kasson       | Quittung                 |                   | Speichern    |
| Belegnummer Format:      | 00000                                         |                    | unterdrücken             |                   | Abbrechen    |
|                          |                                               |                    | interdrücken             |                   | Schliessen   |
|                          |                                               |                    | interardicken            |                   | Sgnilessen   |

Jede Berechtigungsgruppe aus der Systemverwaltung kann einzeln berechtigt werden:

| Benutzergruppen |       | Speichern |  |  |  |  |
|-----------------|-------|-----------|--|--|--|--|
| Name            | Pos 🔺 |           |  |  |  |  |
| Administrator   | 4     | Abbrechen |  |  |  |  |
| ADR_Abfrage     | 26 🗐  |           |  |  |  |  |
| ADR_Admin       | 18    |           |  |  |  |  |
| Baugesuche      | 29    |           |  |  |  |  |
| BHD_Abfrage     | 31    |           |  |  |  |  |
| BHD_Admin       | 28    |           |  |  |  |  |
| DEB_Admin       | 2     |           |  |  |  |  |
| EWI_Admin       | 19    |           |  |  |  |  |
| EINIK Abfragen  |       |           |  |  |  |  |
|                 |       |           |  |  |  |  |
| Berechtigsstufe |       |           |  |  |  |  |
| 0-Kein Zugriff  | -     |           |  |  |  |  |

Es gibt zwei Berechtigungsstufen, entweder "Kein Zugriff" oder "Buchen":

| Berechtigsstufe |    |  |  |  |  |
|-----------------|----|--|--|--|--|
| 0-Kein Zugriff  |    |  |  |  |  |
| 0-Kein Zugriff  |    |  |  |  |  |
| 3-Buchen        | i, |  |  |  |  |

Falls eine neue Benutzergruppe für die Kasse eingerichtet werden soll, so geschieht dies in der Systemverwaltung.

# 3. Kassentarife verwalten

## 3.1 Neuer Tarif einrichten

Kassentarife sind Waren oder Dienstleistungen die wiederholt verkauft werden. Ein neuer Tarif wird eingerichtet unter Verwaltung/Kassen/Kassen-Tarife:

| B Verwalter | n Kassentarife                       |                                         |                                                    |
|-------------|--------------------------------------|-----------------------------------------|----------------------------------------------------|
| Bez         |                                      | Ansatz Ansatz                           | ztext Menge Konto                                  |
| 1. Au       | gustfeier                            | 0 CHF                                   | 0 300.318.08 Jungbürgerfeier und Neuzuzügerbegrüss |
| Abme        | debescheinigung                      | 12 CHF                                  | 1 020.431 Allgemeine Gebühren Verwaltung           |
| Anerk       | kennung                              | 75 CHF                                  | 1 025.431 Gebühreneinnahmen                        |
| Anerk       | ennungsurkunde                       | 25 CHF                                  | 1 025.431 Gebühreneinnahmen                        |
| 🕨 🕨 Anme    | eldung EWK                           | 35 CHF                                  | 1 020.431 Allgemeine Gebühren Verwaltung           |
| Ausw        | eis über registrierten Familienstand | 30 CHF                                  | 1 025.431 Gebühreneinnahmen                        |
| Bestä       | itigung aktuelle Personendaten       | 30 CHF                                  | 1 025.431 Gebühreneinnahmen                        |
| Bestä       | itigung/Bescheinigung                | 30 CHF                                  | 1 025.431 Gebühreneinnahmen                        |
| Birnel      |                                      | CHF                                     | 2035.05 Winterhilfe Schweiz                        |
| Brosc       | hüre Historischer Rundgang           | 5 CHF                                   | 1 020.436 Rückerstattungen                         |
| Dauer       | rparkkarten                          | 50 CHF                                  | 1 620.434.02 Parkplatzgebühren                     |
| Divers      | se Ausgaben                          | CHF                                     | 2007.08 Durchlaufkonto Kasse                       |
| Divers      | se Einnahmen                         | CHF                                     | 2007.08 Durchlaufkonto Kasse                       |
| Eheta       | ahigkeitszeugnis                     | 30 CHF                                  | 1 U25.431 Gebuhreneinnahmen                        |
| Eheur       | rkunde                               | 30 CHF                                  | 1 025.431 Gebuhreneinnahmen                        |
| Eheve       | orbereitungsverfahren                | 150 CHF                                 | 1 025.431 Gebuhreneinnahmen                        |
| Einlag      | ge Gemeinderats-Kasse                | 200 LHF                                 | I UI2.309 Ubriger Personalautwand                  |
| Einlag      | je in Kaffeekasse                    |                                         | U U2U.309 Ubriger Personalautwand                  |
| Einlag      | je Lestament                         | 95 LHF                                  |                                                    |
| Einna       | Inmen Narreekasse                    |                                         |                                                    |
| 4           |                                      |                                         | → A <u>e</u> ndern                                 |
| Allgemein — |                                      |                                         |                                                    |
| Bezeichnung | g: Anmeldung EWK (2)                 | _                                       | <u>L</u> öschen                                    |
| Bez. Buchun | ngstext: Anmeldung EWK               | 3                                       | Drucken                                            |
| Fibu-Konto: | 020.431 (4)                          | Allgemeine Gebühren                     | Verwaltung                                         |
| Sammelbuch  | nungen                               | Einzahlungen                            | Auszahlungen                                       |
| Menge:      | 6 1.00                               | Mengentext:                             |                                                    |
| Ansatz:     | 8 35.00                              | Ansatztext:                             | CHF 9 OB Kopieren                                  |
| Währung:    | CHF                                  | <ul> <li>Transaktionsgruppe:</li> </ul> | <b>_</b>                                           |
| Aktiv       |                                      |                                         | Speichern                                          |
| TarifArt:   | KAS - KASSE 🛈 🗛                      | <ul> <li>Konditionen:</li> </ul>        | Abbrechen                                          |
| Skonto/Abzu | ug/Netto:                            |                                         | Schliessen                                         |

- 1. Neu
- 2. Name des Tarifs
- 3. Buchungstext
- 4. Fibu-Kontonummer
- 5. Jeder Tarif kann für Ein- und/oder Auszahlungen eingeschränkt oder freigegeben werden.
- 6. Bsp. à 10 Stück (kann auch weggelassen werden).
- 7. Bsp. Kehrichtsackrolle (kann auch weggelassen werden).
- 8. Kosten pro Stück (kann auch weggelassen werden).
- 9. Text vor dem Betrag (kann auch weggelassen werden).
- 10.A: Art des Tarifs (Kasse, Bestellung oder beides)
- 10.B: Kopieren eines Tarifes (alle Daten werden übernommen und müssen nur noch für den neuen Tarif angepasst werden.)

Das Feld Transaktionsgruppe kann leer gelassen werden.

## 3.2 Berechtigungen

Auf einen einzelnen Tarif kann eine Berechtigung vergeben werden. Dies ist nur dann nötig, wenn mehrere Kassen im Einsatz sind und nicht alle Benutzer alle Kassen anwählen dürfen.

Um Berechigungen zu vergeben wird der Tarif angewählt und der Button "Berechtigung" gedrückt:

| Bez             |                              | Ansatz            | Ansatztext      | Menge | Konto                                                                | •         |
|-----------------|------------------------------|-------------------|-----------------|-------|----------------------------------------------------------------------|-----------|
| 1. Augustfeier  |                              | 0                 | CHF             | 0     | 300.318.08 Jungbürgerfeier und Neuzuzügerbegrüss                     | -         |
| Abmeldebesch    | einigung                     | 12                | CHF             | 1     | 020.431 Allgemeine Gebühren Verwaltung                               |           |
| Anerkennung     |                              | 75                | CHF             | 1     | 025.431 Gebühreneinnahmen                                            |           |
| Anerkennungs    | urkunde                      | 25                | CHF             | 1     | 025.431 Gebühreneinnahmen                                            |           |
| Anmeldung EV    | /K                           | 35                | CHF             | 1     | 020.431 Allgemeine Gebühren Verwaltung                               |           |
| Ausweis über r  | egistrierten Familienstand   | 30                | CHF             | 1     | 025.431 Gebühreneinnahmen                                            |           |
| Bestätigung ak  | tuelle Personendaten         | 30                | CHF             | 1     | 025.431 Gebühreneinnahmen                                            |           |
| Bestätigung/B   | escheinigung                 | 30                | CHF             | 1     | 025.431 Gebühreneinnahmen                                            |           |
| Birnel          |                              |                   | CHF             | -     | 2035.05 Winterhilfe Schweiz                                          |           |
| Broschüre Hist  | orischer Rundgang            | 5                 | CHF             | 1     | 020.436 Rückerstattungen                                             |           |
| Dauerparkkart   | en                           | 50                | CHF             | 1     | 520.434.02 Parkplatzgebühren                                         |           |
| Diverse Ausga   | ben                          |                   | CHF             |       | 2007.08 Durchlaufkonto Kasse                                         |           |
| Diverse Linnah  | imen                         |                   | CHF             |       | 2007.08 Durchlaufkonto Kasse                                         |           |
| Eherahigkeitsz  | eugnis                       | 30                | CUE             | 1     | U25.431 Gebuhreneinnahmen                                            |           |
| Eneurkunde      |                              | 30                | CUE             | 1     | 025.431 Gebunreneinnanmen                                            |           |
| Erievorbereitur | igsvenanien<br>adarata Kasaa | 100               | CHE             | 1     | 012 209 Übriger Persenalaufwand                                      |           |
| Einlage Gemen   |                              | 200               | CHE             |       | 012.305 Obliger Personalaufwariu                                     |           |
| Einlage Testan  | eekasse                      | 95                | CHE             | 1     | 020.303 Obliger Felsonalaurwanu<br>020.431 04 Gebijihren Teilungsent |           |
| Einage restan   | ffeekasse                    |                   | CHE             |       | 020.431.04 departent relangsant                                      | Neu       |
| Einzahlung III  | KB AG                        | 0                 | CHE             | 0     | 1002.021.045.01.04.000131.06                                         | <u> </u>  |
|                 |                              |                   |                 |       | Þ                                                                    | Aender    |
| emein           |                              |                   |                 |       |                                                                      |           |
| eichnung:       | Anmeldung EWK                |                   |                 |       |                                                                      | Lösche    |
| Buchungstext:   | Anmeldung EWK                |                   |                 |       |                                                                      | Drucka    |
| -Konto:         | 020.431                      | Allgemeine Geb    | ühren Verwaltun | g     |                                                                      | Dirucke   |
| melbuchungen    |                              | Einzahlungen      | <u>_</u>        | Au    | szahlungen 🕅                                                         | Berechtig |
| ge:             | 1.00                         | Mengentext:       |                 |       |                                                                      | Zuweisun  |
| atz:            | 35.00                        | Ansatztext:       | CHF             |       |                                                                      | Kopiere   |
| nrung:          | CHF                          | ▼ Transaktionsgru | Jppe:           |       | <b>•</b>                                                             |           |
| v               | $\overline{\lor}$            |                   |                 |       |                                                                      | Speiche   |
| fArt:           | KAS - KASSE                  | ▼ Konditionen:    |                 |       | <b>•</b>                                                             | Abbrech   |
|                 |                              |                   |                 |       |                                                                      |           |

Jede Berechtigungsgruppe aus der Systemverwaltung kann einzeln berechtigt werden:

| Benutzergruppen          |       | Speichern |
|--------------------------|-------|-----------|
| Name                     | Pos 🔺 | Abbrechen |
| EWI_Admin                | 19    | Abbrechen |
| 📴 EWK Abfragen           | 27    |           |
| EWK_Admin                | 20 ⊟  |           |
| EWM_Admin                | 21    |           |
| FIBU-KASSE               | 30    |           |
| FIBU_Admin               | 1     |           |
| 📴 FIBU_Info              | 22    |           |
| FIBU_Kredi_Admin         | 23    |           |
|                          | *     |           |
| Be <u>r</u> echtigsstufe |       |           |

Um eine Berechtigung für den Tarif zu vergeben, wird die Berechtigungsgruppe (z.B. FIBU\_Admin) angewählt.

# 4. Belegerfassung Kasse

## 4.1 Serie erfassen

Um Belege erfassen zu können, muss zuerst eine Serie erfasst werden. Mit Klicken auf den eingekreisten Button kommt man direkt in die Serienverwaltung:

| 🙃 Belegerfassi | ung Kassa    | - • • |
|----------------|--------------|-------|
| Serie:         | Soll: Haben: | Í     |

### Serienverwaltung:

| 5. Finanzbuchhaltun | g Serien verwalten  |                  |       | ×             |
|---------------------|---------------------|------------------|-------|---------------|
| TBFIBSERIE_ID       | TBFIBJAHR_ID        | TBFIBVJOURNAL_ID | TBFIE |               |
| > 2582              |                     |                  | 10    |               |
| 2597                |                     |                  | 10    |               |
| 2604                |                     |                  | 10    |               |
|                     |                     |                  |       |               |
|                     |                     |                  |       | 1 <u>N</u> eu |
| •                   |                     | •                |       | Aendern       |
| Gesperrt            | M                   |                  | _     | Löschen       |
| Bezeichnung:        | 2009 Kasse Woche 28 | 3 (2)            |       |               |
| Periode:            | Jahr 2009 3         |                  | •     | (4) Speichern |
| Bemerkung:          |                     | A                |       | Abbrechen     |
|                     |                     | -                | -     | Schliessen    |

- 1. Neu
- 2. Serienbezeichnung vergeben mit der man sie wieder erkennen kann
- 3. Fibu-Periode in die die Buchungen hinein müssen
- 4. Speichern
- 5. Schliessen

Die Serie wird jetzt auf der Belegerfassungsmaske oben links angezeigt:

| Belegerfass | ung Kassa           |           |                 | - • •    |
|-------------|---------------------|-----------|-----------------|----------|
| Serie:      | 2009 Kasse Woche 28 | 💌 💼 Soll: | 9'536.90 Haben: | 9'536.90 |

## 4.2 Beleg erfassen

### Verarbeitung/Belegerfassung/Kasse

### 1. Belegdaten erfassen:

| Kreditoren <b>Kassa</b> | Finanzbuchhaltung                     |                      |
|-------------------------|---------------------------------------|----------------------|
| Kasse/Saldo:            | Kasse Finanzverwaltung _ 1'821.80     | <u>Z</u> w Buchungen |
| Beleg:<br>Adresse:      | <u>a</u>                              | Ne                   |
| Freie Adresse:          | Hans Muster PersNr:                   | A <u>e</u> ndern     |
|                         | S555 Musterhausen                     | <u>A</u> nfügen      |
| Belegnummer/Visum:      | 27066 (rjo                            | <u>L</u> öschen      |
| Belegtext:              | l l l l l l l l l l l l l l l l l l l | Beleg OK             |
|                         | Einzahlung C Auszahlung               |                      |
| Tarife/Preis/pro:       | ▼ 0.00 0.00                           | Speichern            |
| Anzahl/Betrag:          |                                       | Abbrechen            |
| Positionstext:          |                                       | Schliessen           |

- 1. Neu
- 2. entweder: Adresse aus der Datenbank auswählen
- 3. oder: eine beliebige Adresse eingeben oder: beides leer lassen
- 4. Belegnummer eingeben, wenn sie nicht automatisch generiert wird.
- 5. Benutzerkürzel
- 6. Belegtext (freiwillig), ev. ist bereits ein Belegtext auf der Kasse hinterlegt.

### 2. Positionsdaten erfassen

### Mit Tarif:

| Kreditoren Kassa   | Finanzbuchhaltung                      |                      |
|--------------------|----------------------------------------|----------------------|
| Kasse/Saldo:       | Kasse Finanzverwaltung 1'821.80        | <u>Z</u> w Buchungen |
| Beleg:<br>Adresse: | Q                                      | <u>N</u> eu          |
| Freie Adresse:     | Han Muster PersNr:                     | A <u>e</u> ndern     |
|                    | Musterstrasse 1<br>5555 Musterhausen 👻 | <u>A</u> nfügen      |
| Belegnummer/Visum: | 27066 rjo                              | <u>L</u> öschen      |
| Belegtext:         |                                        | Beleg OK             |
| Position:          | C Auszahlung C Auszahlung              |                      |
| Tarife/Preis/pro:  | Abmeldebescheinigung                   | Speichern            |
| Anzahl/Betrag:     | 2.00 30.00                             | Abbrechen            |
| Positionstext:     |                                        | Schliessen           |

- 1. Einzahlung oder Auszahlung
- 2. Tarif auswählen
- 3. Anzahl eingeben
- 4. Der Preis wird automatisch eröffnet

Weiter mit ENTER.

Ohne Tarif:

| Position:         | Einzahlung    | C Auszahlung |      |   |     |      |                   |
|-------------------|---------------|--------------|------|---|-----|------|-------------------|
| Tarife/Preis/pro: |               | 2            | •    | 0 | .00 | 0.00 | <u>S</u> peichern |
| Anzahl/Betrag:    |               | 3            | 1.00 | 4 |     | 7.00 | Abbrechen         |
| Positionstext:    | Stadtfest-Pin | 5            |      |   |     |      | Schliessen        |

- 1. Einzahlung oder Auszahlung
- 2. Keinen Tarif auswählen
- 3. Anzahl eingeben
- 4. Total-Preis eingeben
- 5. Positionstext eingeben (was wird verkauft?)

Weiter mit ENTER.

3. Fibu-Daten erfassen:

Bei der Erfassung im Kassenmodul wird ebenfalls die Fibu-Belegerfassung angehängt. Ist man mit der Erfassung der Position fertig und drückt ENTER so kommt man auf die Fibu-Belegserfassungs-Maske:

| Beleg:<br>Buchungstyp: | Sammelbuchung         | • | Soll: | 130.00 | Haben: | 130.00 |
|------------------------|-----------------------|---|-------|--------|--------|--------|
| Kreditorer Ka          | ssa Fhanzbuchhaltung  |   |       |        |        |        |
| -Beleg:                |                       |   |       |        |        |        |
| Buchungstyp:           | Sammelbuchung         | • | Soll: | 130.00 | Haben: | 130.00 |
| Kreditoren <b>Ka</b>   | ssa Finanzbuchhaltung | D |       |        |        |        |

### Fibu-Belegserfassung:

| Kreditoren Kassa Finanzbuchhaltung                                           |                  |
|------------------------------------------------------------------------------|------------------|
| C Soll © Haben                                                               | Zw Buchungen     |
| Buch-/Beleg-/ValutaDatum/Periode: 09.07.2009 09.07.2009 09.07.2009 Jahr 2009 | Neu              |
| Belegnummer/Betrag: 21647 10.00                                              | A <u>e</u> ndern |
| Buchungstext: 3 Axaip-Vignette / Ruer Walter                                 | Anfügen          |
| Konto: (4) 720.318.12 (2) Abfuhrkosten für Büchsen                           | Löschen          |
| MWSTCode/Berech/Ans/Betrag: 133-33/Vorsteuer 7.6%   Inklusiv 7.6 0.70        | Beleg OK         |
| Gegenkonto:                                                                  | 6 Speichern      |
| Text/Buchhaltung: 1000.01 Einwohnergemeinde Brienz                           | Abbrechen        |
|                                                                              | Schliessen       |

- 1. Buch-, Beleg- und Valutadatum
- 2. Belegnummer (wird vom Register Kasse übernommen)
- 3. Buchungstext
- 4. Ertragskonto
- 5. ev. MWSt-Angaben
- 6. Speichern

#### 4. Weitere Positionen erfassen

Kauft eine Person mehrere Sachen so können dies alle auf einem Beleg quitiert werden. Um eine weitere Position zu erfassen drückt man auf "Anfügen":

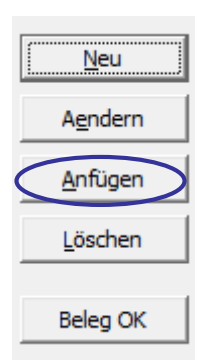

Die Positionsdaten müssen nicht mehr neu erfasst werden. Neu erfasst werden dagegen die Belegdaten und die Fibu-Daten.

### 5. Beleg abschliessen

Um einen Beleg abzuschliessen drückt man "Beleg OK":

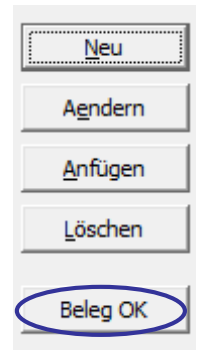

Anschliessend wird der Beleg angedruckt:

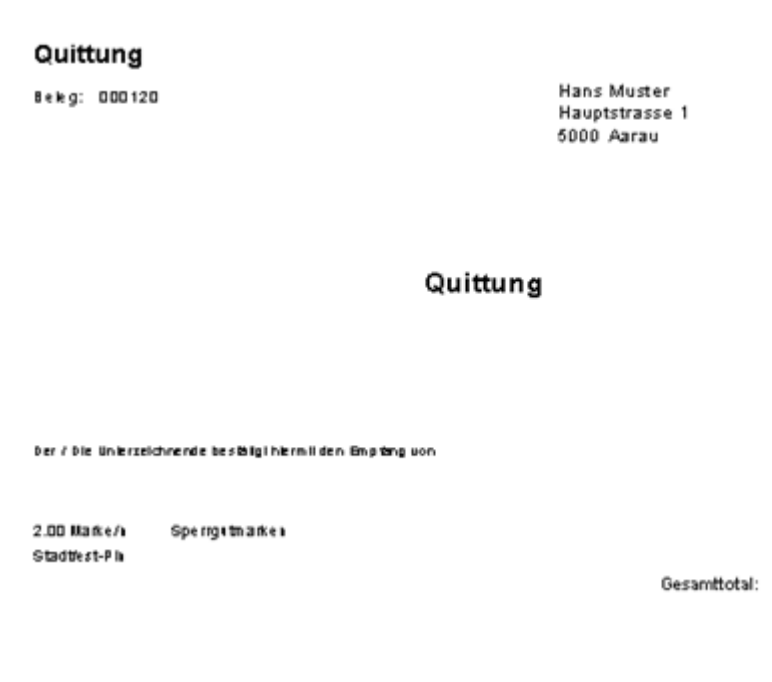

22.60

15.00

37.60

# 4.3 Belegkopie drucken

Solange eine Serie noch nicht abgeschlossen ist, kann jeder Kassenbeleg nochmals gedruckt werden. Auf der Belegerfassungsmaske wird der Cursor auf den entsprechenden Beleg gesetzt. Mit dem Button "Quittung" wird der Beleg erneut angedruckt:

| 🚯 Belegerfassung Ka    | ssa                    |                      |                 | [        | - • 💌                 |
|------------------------|------------------------|----------------------|-----------------|----------|-----------------------|
| Serie: 2009 k          | asse Woche 28          | 💌 🖻 Soll: 9'         | 536.90 Haben:   | 9'536.90 |                       |
| BuchTyp Beleg          | Nr_1 BelegDatum        | ValutaDatum KontoNr_ | SHCode 1        | <b></b>  | Komplettieren         |
| EB 2163                | 7 09.07.2009           | 09.07.2009 621.434.0 | 11 - Parkpla H  |          | Fourbierderen         |
| EB 2163                | / 09.07.2009           | 09.07.2009 1000.01 - | Kasse S         |          | Eibulournal           |
| EB 2163                | 3 09.07.2009           | 09.07.2009 2005.01 - | Strom / Mi H    |          | Thod <u>s</u> outher  |
| EB 2163                | 3 09.07.2009           | 09.07.2009 1000.01 - | Kasse S         |          | Abschliessen          |
| EB 2163                | 3 09.07.2009           | 09.07.2009 1000.01 - | Kasse S         |          |                       |
| EB 2163                | 3 09.07.2009           | 09.07.2009 620.435.0 | 12 - Vignetti H |          |                       |
| EB 2164                | 0 09.07.2009           | 09.07.2009 1000.01 - | Kasse H         |          |                       |
| IFR 12164              | 1 I 09 07 20091        | 09.07.20091012.317.9 | 19 - Gemeirl S  | •        | Quittung              |
| Beleg:                 |                        |                      |                 |          |                       |
| Buchungstyp: Sar       | nmelbuchung 🗾 💌        | Soll: 4              | 0.00 Haben:     | 40.00    | KassaJ <u>o</u> urnal |
| Kasse/Saldo:<br>Beleg: | Kasse Finanzverwaltung | <b>_</b>             | 1'821.80        |          | Zw Buchungen          |
| Adresse:               |                        |                      |                 | Q.       | <u>n</u> cu           |
| Freie Adresse:         | Hans Muster            | Pers                 | sNr:            |          | A <u>e</u> ndern      |
|                        | 5555 Musterhausen      | Ŧ                    |                 |          | <u>A</u> nfügen       |
| Belegnummer/Visum:     | 21637 sst              |                      |                 |          | <u>L</u> öschen       |
| Belegtext:             |                        |                      |                 |          |                       |
| Position:              |                        |                      |                 |          | Beleg OK              |
|                        | Einzahlung C Auszahlu  | ing                  |                 |          |                       |
| Tarife/Preis/pro:      | Parkkarte Monat        | -                    | 40.00 0.00      |          | Speichern             |
| Anzahl/Betrag:         |                        | 1.00                 | 40.00           |          | Abbrechen             |
| Positionstext:         |                        |                      |                 |          | S <u>c</u> hliessen   |

## 4.4 Kassenbestand

Über Verwaltung/Kasse/Kassenbestand kann der Kassensaldo gerechnet werden.

| 🗊 Kassenbestand |        |                          |            | 8     |  |  |  |
|-----------------|--------|--------------------------|------------|-------|--|--|--|
| Kasse:          | Kass   | Kasse Abteilung Finanzen |            |       |  |  |  |
| Kassensaldo:    |        |                          | -22'979.10 |       |  |  |  |
| Prüfsumme:      |        |                          | 997.35     |       |  |  |  |
| Differenz:      |        |                          | -23'976.45 |       |  |  |  |
|                 | Anzahl | Einheit CHF              | Su         | umme  |  |  |  |
|                 | 0      | 1'000.00                 |            | 0.00  |  |  |  |
|                 | 0      | 500.00                   |            | 0.00  |  |  |  |
|                 | 2      | 200.00                   | 4(         | 00.00 |  |  |  |
|                 | 1      | 100.00                   | 10         | 00.00 |  |  |  |
|                 | 5      | 50.00                    | 2          | 50.00 |  |  |  |
|                 | 4      | 20.00                    | Ę          | 30.00 |  |  |  |
|                 | 8      | 10.00                    | Ę          | 30.00 |  |  |  |
|                 | 7      | 5.00                     | :          | 35.00 |  |  |  |
|                 | 11     | 2.00                     | 1          | 22.00 |  |  |  |
|                 | 15     | 1.00                     | :          | 15.00 |  |  |  |
|                 | 20     | 0.50                     | :          | 10.00 |  |  |  |
|                 | 13     | 0.20                     |            | 2.60  |  |  |  |
|                 | 23     | 0.10                     |            | 2.30  |  |  |  |
|                 | 9      | 0.05                     |            | 0.45  |  |  |  |
|                 | 0      | 0.01                     |            | 0.00  |  |  |  |
| 1               |        |                          | Schlies    | sen   |  |  |  |

# 5. Serien komplettieren und verbuchen

Um eine Belegerfassungsserie zu verbuchen braucht es drei Schritte:

#### 1. Serie komplettieren

- Die Daten werden zusammengezogen.
- Danach können Erfassungsjournal und Kassajournal gedruckt werden.
- Die Buchungen werden provisorisch auf die Konti geschrieben und mit \* gekennzeichnet.

#### 2. Serie abschliessen

• Danach können die Buchungen nicht mehr verändert werden.

### 3. Serie verbuchen

- Die Buchungen werden definitiv auf die Konti verbucht.
- Die Beträge sind danach nicht mehr mit \* gekennzeichnet.

## 5.1 Serie komplettieren

Bei Kassa-Belegerfassungen kann eine Serie auf dem Erfassungsfenster komplettiert werden:

| B Bele          | egerfassu  | ing Kas  | ssa              |              |            |                                         |              |          |          |      |          | - • 💌               |
|-----------------|------------|----------|------------------|--------------|------------|-----------------------------------------|--------------|----------|----------|------|----------|---------------------|
| Serie:          |            | 2009 K   | asse Woche       | 28           |            | 💌 🖻 Soll:                               | 9            | 536.90   | Haben:   |      | 9'536.90 |                     |
|                 | BuchTyp    | Beleg    | Nr_1             | Bele         | gDatum     | ValutaDatu                              | m KontoNr_   | 1        | SHCo     | de_1 | -        | Komplettieren       |
|                 | EB         | 21646    | 6                | 09.0         | 7.2009     | 09.07.20                                | 09 101.431.0 | )2 - Kan | izlei H  |      |          | <u>Nompietueren</u> |
|                 | EB         | 21647    | , ,              | 09.0         | 7.2009     | 09.07.20                                | 9 2006.21 -  | Strasse  | enae H   |      |          |                     |
|                 | EB         | 21647    | ,                | 09.0         | 7.2009     | 09.07.20                                | )9 1000.01 - | Kasse    | S        |      |          | HibuJournal         |
|                 | EB         | 21648    | 3                | 09.0         | 7.2009     | 09.07.20                                | 9 1000.01 -  | Kasse    | S        |      |          | a track to a second |
|                 | EB         | 21648    | 3                | 09.0         | 7.2009     | 09.07.20                                | 9 101.431.0  | )2 - Kan | zlei H   |      |          | Abschliessen        |
|                 | EB         | 21649    | 3                | 09.0         | )7.2009    | 09.07.20                                | 9 1015.04 -  | Girokor  | nto S    |      |          |                     |
|                 | EB         | 21649    | 3                | 09.0         | )7.2009    | 09.07.20                                | )9 1000.01 - | Kasse    | Н        |      |          |                     |
|                 |            | 1        | ·                |              |            |                                         |              |          |          |      | <b>_</b> |                     |
|                 |            |          |                  |              |            |                                         |              |          |          |      | •        | Quittung            |
| Beleg:          |            |          |                  |              |            | с.н. Г                                  | 1'00         | NE 00    | Ushan [  |      | 1'005.00 | Kaccalourpal        |
| Buchur          | ngstyp:    | JSan     | melbuchung       | )            | <b>_</b>   | 5011:                                   | 100          | 5.00     | Haben: j |      | 1005.00  | rassauguniai        |
| Kreditr         | oren Ka    | assa   F | Finanzbuchh      | altung       |            |                                         |              |          |          |      |          |                     |
|                 | 01011      |          | in an ieboiof ii | lakang       |            |                                         |              |          |          |      |          | The Designation     |
| Kannal          | Colder     |          | Vacco Eina       | navorualtu   |            | -                                       |              | 1'       | 821.80   |      |          | Zw Buchungen        |
| Nasse/          | Saluo:     |          | JNasse Fina      | rizverwaitui | ig         | <u> </u>                                |              | 1        | 021.00   |      |          |                     |
| Beleg           | :          |          |                  |              |            |                                         |              |          |          |      |          | Neu                 |
| Adress          | se:        |          |                  |              |            |                                         |              |          |          |      | 8        |                     |
| Freie A         | Adresse:   |          |                  |              |            |                                         | Den          | «Nr•     |          |      |          | A <u>e</u> ndern    |
| The contract of | hur coocr  |          |                  |              |            |                                         | 1.01         |          | ļ        |      |          |                     |
|                 |            |          |                  |              |            | -                                       |              |          |          |      |          | <u>A</u> nfügen     |
|                 |            |          | -                |              |            |                                         |              |          |          |      |          |                     |
| Belegn          | nummer/V   | isum:    | 21649            |              | dst        |                                         |              |          |          |      |          | <u>L</u> öschen     |
| Beleate         | ext:       |          |                  |              |            |                                         |              |          |          |      |          |                     |
| g               |            |          | 1                |              |            |                                         |              |          |          |      |          | Beleg OK            |
| Positio         | on:        |          |                  |              |            |                                         |              |          |          |      |          |                     |
|                 |            |          | 🔿 Einzahlu       | ing 💿 i      | Auszahlung | l i i i i i i i i i i i i i i i i i i i |              |          |          |      |          |                     |
| Tarifa          | Drois loro |          | EET/DOG A        | unalaich     |            | -                                       |              | 0.00     | 0.00     |      | _        | Speichern           |
| rame/           | in cis/pro |          | Jun I POS A      | lagicium     |            |                                         |              | 0.00     | 1 0.00   | 1    |          |                     |
| Anzahl          | l/Betrag:  |          |                  |              |            | 1.00                                    |              |          | 1'005.00 |      |          | Abbrechen           |
| Positio         | notevt:    |          |                  |              |            |                                         |              |          |          |      | _        |                     |
| Posido          | nstexti    |          | J                |              |            |                                         |              |          |          |      |          | Schliessen          |
|                 |            |          |                  |              |            |                                         |              |          |          |      |          |                     |

Nach dem komplettieren steht das Kassajournal und das Erfassungsjournal zum Druck bereit:

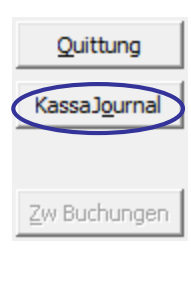

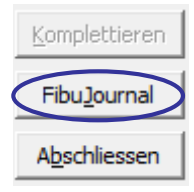

### KassaJournal:

|              | Demo Kassenjournal<br>Politische Gemeinde Testserie Kasse 1 |            |           |       |              |             |              |           | Datum :<br>Zeit Msun                      | 27.12.2006<br>: 17.08/0L8 |
|--------------|-------------------------------------------------------------|------------|-----------|-------|--------------|-------------|--------------|-----------|-------------------------------------------|---------------------------|
| Periode/Jahr | Bel-Datum                                                   | Val-Datum  | Beleg Nr. | IC BH | Konto-Nr.    | Einahlungen | Auszahlungen | Saldo MwS | t Buchungstext                            |                           |
|              |                                                             |            |           |       |              | 0.00        | 0.00         | 0.00      | Saldoeo mag                               |                           |
| Jakr 2007    | 27.12.2006                                                  | 27.12.2006 | 000120    | 1     | 020.4310     | 22.60*      |              | 22.60     | Spe rights a fix a                        |                           |
| Jakr 2007    | 27.12.2007                                                  | 27.12.2007 | 000120    | 1     | 720.4741     | 15.00*      |              | 37.6070   | Histier, Hast; 6000 Aaras; Speingste arts |                           |
| Jakr 2007    | 27.12.2007                                                  | 27.12.2007 | 86 1000   | 1     | 020.4310     | 10.00*      |              | 107.60    | Verena Bester; 5000 Aaran; 10             |                           |
| Jakr 2007    | 27.12.2007                                                  | 27.12.2007 | 86 1000   | 1     | 090.4741     | 40.00°      |              | 147.60    | Fas vacit Bplakette                       |                           |
|              |                                                             |            |           |       | Ges amttotal | 147.60      | 0.00         |           |                                           |                           |

### FibuJounal:

Auf dem Erfassungsjournal können die Eingaben kontrolliert werden. Der Stern\* hinter dem Betrag bedeutet, dass die Erfassungen noch nicht verbucht sind:

| Politisch     | Politische Gemeinde  |            |            |           |                 | Erfassungsjournal |          |            |                        | Datum:                | 27.12.2006 |
|---------------|----------------------|------------|------------|-----------|-----------------|-------------------|----------|------------|------------------------|-----------------------|------------|
| Sortierung:   | tierung: Belegnummer |            |            |           |                 | Testserie k       | Casse 1  |            |                        | Zeit/Msum:            | 17:06/OLB  |
| Periode/Jahr  | Buch-Dat.            | Bel-Datum  | Val-Datum  | Beleg Nr. | IC BH Konto-Nr. | GKTO-Nr           | Soll     | Haben MwSt | Buchungstext           |                       |            |
| Jakr 2007     | 27.12.2006           | 27.12.2005 | 27.12.2006 | 000120    | 1 020.4710      | 1000.03           |          | 22.60*     | Spe rige to alke a     |                       |            |
| Jakr 2007     | 27.12.2007           | 27.12.2007 | 27.12.2007 | 000120    | 1 720.4341      | 1000.03           |          | 15.00* 20  | Brater, Hans; 5000 As  | irax; Spe rigkts arke |            |
| Jakr 2007     | 27.12.2007           | 27.12.2007 | 27.12.2007 | 000120    | 1 1000.07       | Disense           | * GB. 16 |            | Karse EhwoiseRost      | olie                  |            |
| Jakr 2007     | 27.12.2007           | 27.12.2007 | 27.12.2007 | 96 1000   | 1 020.4310      | 1000.07           |          | *00.01*    | Verena Binster; 5000 / | carax; ID             |            |
| Jakr 2007     | 27.12.2007           | 27.12.2007 | 27.12.2007 | 86 1000   | 1 1000.07       | Dille the         | 110.00*  |            | Karse EhwoiseRost      | 0 Re                  |            |
| Jakr 2007     | 27.12.2007           | 27.12.2007 | 27.12.2007 | 0007.98   | 1 090.4341      | 1000.07           |          | 40.00*     | Factorick®plaitette    |                       |            |
| Anzahl Buchun | gen:                 |            | 7          |           |                 | Ges amttotal :    | 147.60   | 147.60     |                        |                       |            |
| 1             |                      |            |            |           |                 |                   |          |            |                        |                       |            |

## 5.2 Serie abschliessen / öffnen

Die Serie wird, wie jede Fibu Serie, unter Verarbeitung/Serie komplettieren abgeschlossen. Bei Bedarf kann die Serie aber auch bereits in der Belegerfassung abgeschlossen werden. Mit "Abschliessen" wird die Serie provisorisch abgeschlossen:

| 5. Serien komplettier        | en und abschliessen |          |          |               |                |                           |       |                       |
|------------------------------|---------------------|----------|----------|---------------|----------------|---------------------------|-------|-----------------------|
| Serien<br>Herkunft: [alle]   | -                   | [        | e C      | zum Kompletti | eren C zum Abs | schliessen O zum Verbuche | n     |                       |
| TbFibSerie_ID                | Serie               | Herkunft | SerieArt | Serie_Visum   | Periode        | Soll                      | - F ▲ |                       |
| 4216                         | 05/09 WA/KE 08-N    | KAT      | DEB      | sa            | Jahr 2009      | 104.25                    | 1     |                       |
| 4242                         | 06/09 Laski/Egli RE | DEB      | MaPo     | fina3         | Jahr 2009      | -210.9                    | -     |                       |
| 4266                         | 06/09 Wettach Hug   | DEB      | MaPo     | fina3         | Jahr 2009      | 2000                      |       |                       |
| 4267                         | 06/09 Wettach Hug   | DEB      | MaPo     | fina3         | Jahr 2009      | -2000                     |       |                       |
| 1                            | Eröffnung           | FIB      |          | sv            | Jahr 1998      | 0                         |       |                       |
| 4235                         | HF 23/09 EWK        | KAT      | DEB      | fina3         | Jahr 2009      | 263.7                     |       |                       |
| 4240                         | HF 23/09 FIV        | KAT      | DEB      | fina3         | Jahr 2009      | 2003.5                    | 2     |                       |
| 4238                         | HF 23/09 KA         | KAT      | DEB      | fina3         | Jahr 2009      | 640                       |       |                       |
| 4248                         | HF 24/09 EWK        | KAT      | DEB      | fina3         | Jahr 2009      | 125                       |       |                       |
| 4253                         | HF 24/09 FIV        | KAT      | DEB      | fina3         | Jahr 2009      | 412056                    | 41    |                       |
| 4251                         | HF 24/09 KA         | KAT      | DEB      | fina3         | Jahr 2009      | 640                       |       | Anndara               |
| 4256                         | HF 25/09 EWK        | KAT      | DEB      | fina3         | Jahr 2009      | 144                       |       | Aendern               |
| 4255                         | HF 25/09 FIV        | KAT      | DEB      | fina3         | Jahr 2009      | 6042.1                    | 6     |                       |
| 4257                         | HF 25/09 KA         | KAT      | DEB      | fina3         | Jahr 2009      | 740                       |       | Komplettieren         |
| 4261                         | HF 26/09 EWK        | KAT      | DEB      | fina3         | Jahr 2009      | 107                       | -     |                       |
| •                            | •                   |          |          |               |                | · ·                       | •     | <u>F</u> ibuJournal   |
| Bezeichnung:                 | 05/09 WA/KE 08-NT   |          |          |               |                |                           |       | A <u>b</u> schliessen |
| Herkunft / Art: KAT          |                     |          |          | DEB           |                |                           |       |                       |
| Buchhaltung: Gemeinde Muster |                     |          |          |               |                | •                         |       | Speichern             |
| Periode:                     | Jahr 2009           |          |          | •             |                |                           |       | Abbrechen             |
| Fibu-Status:                 | 20-komplettiert     |          |          |               |                |                           |       | S <u>c</u> hliessen   |

Der Abschliessen Button verschwindet dann und ein Öffnen Button erscheint. Dieser dient dazu eine Abgeschlossene Serie wieder zu öffnen, um z.B. eine Korrektur vorzunehmen:

| B Ser  | ien komplettiere     | en und abschliessen |          |          |              |                 |                             | - • •               |
|--------|----------------------|---------------------|----------|----------|--------------|-----------------|-----------------------------|---------------------|
| Serie  | n                    |                     | ī c      |          | Kl-H         |                 | Aliana Cara Valuatar        | 7                   |
| Herku  | Intt: [[alle]        | ·                   | ] (• ali | e ()     | zum kompletu | eren (O zum Abs | schliessen (O zum verbuchen |                     |
|        | TbFibSerie_ID        | Serie               | Herkunft | SerieArt | Serie_Visum  | Periode         | Soll H                      | 7                   |
|        | 4216                 | 05/09 WA/KE 08-N    | KAT      | DEB      | sa           | Jahr 2009       | 104.25 1                    | 7                   |
|        | 4242                 | 06/09 Laski/Egli RE | DEB      | MaPo     | fina3        | Jahr 2009       | -210.9 -                    |                     |
|        | 4266                 | 06/09 Wettach Hug   | DEB      | MaPo     | fina3        | Jahr 2009       | 2000                        |                     |
|        | 4267                 | 06/09 Wettach Hug   | DEB      | MaPo     | fina3        | Jahr 2009       | -2000                       |                     |
|        | 1                    | Eröffnung           | FIB      |          | sv           | Jahr 1998       | 0                           |                     |
|        | 4235                 | HF 23/09 EWK        | KAT      | DEB      | fina3        | Jahr 2009       | 263.7                       |                     |
|        | 4240                 | HF 23/09 FIV        | KAT      | DEB      | fina3        | Jahr 2009       | 2003.5 2_                   |                     |
|        | 4238                 | HF 23/09 KA         | KAT      | DEB      | fina3        | Jahr 2009       | 640                         |                     |
|        | 4248                 | HF 24/09 EWK        | KAT      | DEB      | fina3        | Jahr 2009       | 125                         |                     |
|        | 4253                 | HF 24/09 FIV        | KAT      | DEB      | fina3        | Jahr 2009       | 412056 41                   |                     |
|        | 4251                 | HF 24/09 KA         | KAT      | DEB      | fina3        | Jahr 2009       | 640                         | A seadour           |
|        | 4256                 | HF 25/09 EWK        | KAT      | DEB      | fina3        | Jahr 2009       | 144                         | Agnaem              |
|        | 4255                 | HF 25/09 FIV        | KAT      | DEB      | fina3        | Jahr 2009       | 6042.1 6                    |                     |
|        | 4257                 | HF 25/09 KA         | KAT      | DEB      | fina3        | Jahr 2009       | 740                         | Komplettieren       |
|        | 4261                 | HF 26/09 EWK        | KAT      | DEB      | fina3        | Jahr 2009       | 107 •                       |                     |
| •      |                      |                     |          |          |              |                 | Þ                           | FibuJournal         |
| Bezei  | chnung:              | 05/09 WA/KE 08-NT   |          |          |              |                 |                             | Ö <u>f</u> fnen     |
| Herku  | unft / Art:          | КАТ                 |          |          | DEB          |                 |                             |                     |
| Buchł  | naltung:             | Gemeinde Muster     |          |          |              |                 | •                           | Speichern           |
| Perio  | Periode: Jahr 2009 💌 |                     |          |          |              |                 |                             |                     |
| Fibu-9 | Status:              | 30-abgeschlossen    |          |          |              |                 |                             | S <u>c</u> hliessen |

## 5.3 Serie verbuchen

Die Serie wird unter Verarbeitung/Serie verbuchen definitiv auf die Konti geschrieben. Mit dem Pfeil kann die unverbuchte Serie aus dem linken Fenster (unverbucht) ins rechte Fenster (verbuchen) gesetzt werden:

| unverbucht                                | verbuchen             |
|-------------------------------------------|-----------------------|
| Löhne 04/09<br>Löhne 05/09<br>Löhne 06/09 | >>> 05/09 WA/KE 08-NT |
|                                           | <<br><<               |

Anschliessend wird der untere Teil ausgefüllt. Bei Kassenserien spielen die eingegebenen Buch-, Belegs- und Valutadaten, die Belegnummer und der Buchungstext keine Rolle, da jeder einzelne Beleg diese Daten bereits besitzt.

Anschliessend geht es mit "Verbuchen" weiter:

| Serien verbuchen                          | ×                                         |
|-------------------------------------------|-------------------------------------------|
| Junverbucht                               | verbuchen                                 |
| Löhne 04/09<br>Löhne 06/09<br>Löhne 05/09 | > 05/09 WA/KE 08-NT                       |
|                                           |                                           |
|                                           | <                                         |
|                                           | <<                                        |
| Buchungsjournal                           |                                           |
| © neu 🛛 Journal-Nr:                       | 101                                       |
| C bestehend Bezeichnang:                  | Buchungsjournal Nr. 101 05/09 WA/KE 08-NT |
| - Sammelbuchungen                         |                                           |
| Buch-/Beleg-/Vautadatum:                  | 15.09.2009 15.09.2009 15.09.2009          |
| Beleg-Nr:                                 | 00001                                     |
| Buchungstext:                             | 05/09 WA/KE 08-NT                         |
|                                           | Verbuchen Abbrechen                       |

Als Resultat erhält man ein Ereignisprotokoll. Dieses muss, sofern alles gut gegangen ist, weder gespeichert noch gedruckt werden.

B · Ereignisprotokoll Serien verbuchen

| Das Verbuchen der Serie '05/09 WA/KE 08-NT' wurde erfolgreich abgeschlossen!                  |  |
|-----------------------------------------------------------------------------------------------|--|
| 15.09.2009 09:13:25 - Serie als verbucht kennzeichnen und Journal nachführen                  |  |
| 15.09.2009 09:13:25 - KreditorenPosten als verbucht kennzeichnen (0)                          |  |
| 15.09.2009 09:13:25 - TransNr und TransLaufNr setzen (12)                                     |  |
| 15.09.2009 09:13:25 - Bei fibuexternen Buchungen BelegNr nachführen (12)                      |  |
| 15.09.2009 09:13:25 - Buchungen als verbucht kennzeichnen und Journal nachführen (7)          |  |
| 15.09.2009 09:13:25 - Det buchungen für InterCompany kennzeichnen (0)                         |  |
| 15.09.2009 09:13:25 - Sammelbuchungen für Kredi-, Kassa- oder fibuexterne Serie erstellen (7) |  |
| 15.09.2009 09:13:24 - Detailbuchungen f ür fibuexterne Serie kennzeichnen (12)                |  |
| 15.09.2009 09:13:24 - Währung kontrollieren (12)                                              |  |
| 15.09.2009 09:13:24 - Serie kennzeichnen                                                      |  |
| SerieBez: 05/09 WA/KE 08-NT / Herkunft: KAT / Art: DEB                                        |  |
| SerieBez: 05/09 WA/KE 08-NT / Herkunft: KAT / Art: DEB                                        |  |

## 5.4 Journal drucken

Unter Auswertungen/Buchungsjournal kann das Buchungsjournal nun aufbereitet werden.

| 🖏 Buchungsj   | journal                                   | x                                         |  |  |  |  |  |  |  |
|---------------|-------------------------------------------|-------------------------------------------|--|--|--|--|--|--|--|
| Basisselektio | n Listenoptionen                          |                                           |  |  |  |  |  |  |  |
| Jahr:         | 2009                                      | J                                         |  |  |  |  |  |  |  |
| Journal:      | Buchungsjournal Nr. 101 05/09 WA/KE 08-NT | Buchungsjournal Nr. 101 05/09 WA/KE 08-NT |  |  |  |  |  |  |  |
| Sortierung:   | 2 [ohne]                                  | -                                         |  |  |  |  |  |  |  |
|               | 3 🗆 Detailbuchungen 🔽 Sammelbuchungen     |                                           |  |  |  |  |  |  |  |
|               | Zuweisungsbuchungen                       |                                           |  |  |  |  |  |  |  |
|               | 🔲 Kontobezeichnung                        |                                           |  |  |  |  |  |  |  |
|               | Drucken     Abbrech                       | en                                        |  |  |  |  |  |  |  |

- 1. Journal anwählen
- 2. Sortierung auswählen
- 3. Detailbuchungen oder Sammelbuchungen
- 4. Drucken

#### Resultat:

| Gemein       | de Mus     | ter        |            |           |                 | Buchung         | Buchungsjournal   |        |                   | Datum:      | 15.09.2009 |
|--------------|------------|------------|------------|-----------|-----------------|-----------------|-------------------|--------|-------------------|-------------|------------|
| Sortierung:  | [ohne]     |            |            |           | Buchungs        | journal Nr. 101 | 05/09 WA/KE 08-NT |        |                   | Zeit/Visum: | 09:16/sa   |
| Periode/Jahr | Buch-Dat.  | Bel-Datum  | Val-Datum  | Beleg-Nr. | IC BH Konto-Nr. | GKTO-Nr         | Soll              | Haben  | MwSt Buchungstext |             |            |
| Jahr 2009    | 15.09.2009 | 15.09.2009 | 15.09.2009 | 00001     | 1 2009.51       | Diverse         |                   | 1.00   | 05/09 WA/KE 08-NT |             |            |
| Jahr 2009    | 15.09.2009 | 15.09.2009 | 15.09.2009 | 00001     | 1 2009.52       | Diverse         |                   | 1.60   | 05/09 WA/KE 08-NT |             |            |
| Jahr 2009    | 15.09.2009 | 15.09.2009 | 15.09.2009 | 00001     | 1 2009.53       | Diverse         |                   | 2.85   | 05/09 WA/KE 08-NT |             |            |
| Jahr 2009    | 15.09.2009 | 15.09.2009 | 15.09.2009 | 00001     | 1 1015.75       | Diverse         | 104.25            |        | 05/09 WA/KE 08-NT |             |            |
| Jahr 2009    | 15.09.2009 | 15.09.2009 | 15.09.2009 | 00001     | 1 701.434.01    | Diverse         |                   | 40.65  | 05/09 WA/KE 08-NT |             |            |
| Jahr 2009    | 15.09.2009 | 15.09.2009 | 15.09.2009 | 00001     | 1 711.434.01    | Diverse         |                   | 21.00  | 05/09 WA/KE 08-NT |             |            |
| Jahr 2009    | 15.09.2009 | 15.09.2009 | 15.09.2009 | 00001     | 1 721,434,03    | Diverse         |                   | 37.15  | 05/09 WA/KE 08-NT |             |            |
| Anzahl Buchu | ingen:     |            | 7          |           |                 | Gesamttotal:    | 104.25            | 104.25 |                   |             |            |

Das Buchungsjournal ist definitiv. Daher werden die Beträge ohne Stern\* angedruckt.

# 6. Auswertungen

## 6.1 Kassen-Tarife

Auswertungen/Kassen/Kassen-Tarife, Register Basisselektion:

| 🖏 Kassen-Tari  | fe                               |                 | - 0 ×      |
|----------------|----------------------------------|-----------------|------------|
| Basisselektion | istenoptionen                    |                 |            |
| Tarif:         |                                  |                 |            |
| Bezeichnung:   |                                  |                 | <u></u>    |
| Selektion:     | 2                                |                 |            |
|                |                                  |                 |            |
| Buchungsjahr:  | <b>_</b>                         |                 |            |
| Periode:       | >                                | 1               |            |
|                | >>                               | il              |            |
|                |                                  |                 |            |
|                |                                  |                 |            |
|                | <                                |                 |            |
|                |                                  | ,               |            |
| Sortierung:    | Bezeichnung, KontoNr, Mengentext |                 | -          |
|                |                                  |                 |            |
|                |                                  | <u>D</u> rucken | Schliessen |

- 1. Bei der Bezeichnung kann ein einzelner Tarif ausgewählt werden.
- Bei der Selektion kann nach Tarifnamen gesucht werden. Der Stern\* am Anfang und/oder am Ende bedeutet, dass noch weitere Zeichen kommen können.
   Bleiben die Felder 1 + 2 leer so erscheinen alle Tarife.
- 3. Man kann alle Tarife, nur die Aktiven oder nur die Inaktiven andrucken.
- 4. Hier wird die Sortierung geändert.

### Register Listenoptionen:

| 🖏 Kassen-Tarife                   |                                                              |                                 |                     |
|-----------------------------------|--------------------------------------------------------------|---------------------------------|---------------------|
| Basisselektion Lister             | noptionen                                                    |                                 |                     |
| Listentitel:<br>Listenuntertitel: | Kassen-Tarife<br>Gemeinde Muste<br>Deckblatt dru<br>O Intern | s<br>er 6<br>Jucken<br>O Extern |                     |
| Kassentarifumsatz: -              | Journal                                                      | Konto-Rekapitulation            |                     |
|                                   |                                                              |                                 |                     |
|                                   |                                                              |                                 |                     |
|                                   |                                                              |                                 |                     |
|                                   |                                                              | Drucken                         | S <u>c</u> hliessen |

- 5. Listentitel
- 6. Untertitel
- 7. Drucken

Resultat: Die erfassten Tarife welche den Auswahlkriterien entsprechen werden in listenform angedruckt.

| *         | Gemeinde Unt<br>Gemeinde Mus | ersiggenthal<br>ster | Kassen-Tarife |       | Datum∶<br>Zeit∕Visum: | 15.09.2009<br>09:25/s a |
|-----------|------------------------------|----------------------|---------------|-------|-----------------------|-------------------------|
| Bez       | Ansatztext                   | Ansatz               | Mengentext    | Menge | KONTONR               | AktivCode               |
| BNO       |                              |                      |               |       |                       | Ja                      |
|           | CHF                          | 5.00                 | Stück         | 1     | 020.431.02            |                         |
| Div. Regl | emente                       |                      |               |       |                       | Ja                      |
|           | CHF                          | 5.00                 | Stück         | 1     | 020.431.02            |                         |
| Dorfgesc  | hichte                       |                      |               |       |                       | Ja                      |
|           | CHF                          | 28.00                | Stück         | 1     | 300.438               |                         |
| Einwohne  | erkontrollgebühren           |                      |               |       |                       | Ja                      |
|           | CHF                          |                      | Anzahl        |       | 100.431.01            |                         |
| GA-Flexi- | Abo                          |                      |               |       |                       | Ja                      |
|           | CHF                          | 0.00                 | Verkäufe      | 0     | 690.434               |                         |
| Graugutg  | ebühren                      |                      |               |       |                       | Ja                      |
|           | CHF                          | 0.00                 | Verkäufe      | 0     | 721.434.01            |                         |
| Grüngutg  | ebühren                      |                      |               |       |                       | Ja                      |
|           | CHF                          | 0.00                 | Verkäufe      | 0     | 721.434.04            |                         |
| Hundema   | irke                         |                      |               |       |                       | Ja                      |
|           | CHF                          | 100.00               | Marke         | 1     | 905.406               |                         |
| Kanzleige | ebühren                      |                      |               |       |                       | Ja                      |
|           | CHF                          | 0.00                 | Verkäufe      | 0     | 020.431.02            |                         |

## 6.2 Kassentarif-Umsätze

Auswertungen/Kassen/Kassentarif-Umsätze, Register Basisselektion:

| 🔄, Kassentarif- | Umsatz                   |                                |         | X        |
|-----------------|--------------------------|--------------------------------|---------|----------|
| Basisselektion  | Listenoptionen           |                                |         |          |
| Kasse           | [alle]                   |                                |         | •        |
| -Tarif:         |                          |                                |         |          |
| Bezeichnung:    | 2                        |                                |         | <u>_</u> |
| Selektion:      | 3                        |                                |         |          |
|                 | • alle Caktive Cinaktive |                                |         |          |
| Buchungsjahr:   | 2010 5                   |                                |         |          |
| Periode:        | Jahr 2010                |                                |         |          |
| -Datum:         |                          |                                | latum   |          |
| Datum von:      | 6                        | <ul> <li>Belegdatur</li> </ul> | n       |          |
| Datum bis:      |                          | C Valuta                       |         |          |
| Sortierung:     |                          |                                | Ø       | •        |
|                 |                          | <u>D</u> rucken                | Schlies | sen      |

- 1. Falls mehrere Kassen im Einsatz sind, können die Kassentarif-Umsätze **nach Kassen** ausgewertet werden.
- 2. Bei der Bezeichnung kann ein einzelner Tarif ausgewählt werden.
- Bei der Selektion kann nach Tarifnamen gesucht werden. Ein Stern\* am Anfang und/oder am Ende bedeutet, dass noch weitere Zeichen kommen können.
   Bleiben die Felder 1 + 2 leer so erscheinen alle Tarife.
- 4. Man kann alle Tarife, nur die Aktiven oder nur die Inaktiven andrucken.
- 5. Das Buchungsjahr, aus dem die Umsätze ausgewertet werden sollen.
- 6. Hier kann nach Datum eingeschränkt werden
- 7. Hier wird die Sortierung geändert.

Register Listenoptionen:

| 🔄 Kassentarif-Ur                  | msatz  |                                           |            |
|-----------------------------------|--------|-------------------------------------------|------------|
| Basisselektion                    | Lister | optionen                                  |            |
| Listentitel:<br>Listenuntertitel: | Ø      | Kassentarif-Umsatz                        |            |
| Kassentarifums                    | atz:   | Journal <sup>9</sup> Konto-Rekapitulation |            |
|                                   |        |                                           |            |
|                                   |        |                                           |            |
|                                   |        |                                           |            |
|                                   |        |                                           |            |
|                                   |        | 0                                         | 1          |
|                                   |        | Drucken                                   | Schliessen |

- 8. Listentitel und Untertitel
- 9.
- Journal (Auswertung nach Tarifen), siehe Resultat.
   Konto-Rekapitulation (Auswertung nach Fibu-Konto), siehe Resultat.
- 11. Drucken

Das Journal:

\_\_\_\_\_

| X           | Gemeinde Untersiggenthal<br>Gemeinde Muster | Kassentar  | Kassentarif-Umsatz |            |         | Datum :<br>Zeit/Visum: |        | 15.09.2009<br>09:37/sa |
|-------------|---------------------------------------------|------------|--------------------|------------|---------|------------------------|--------|------------------------|
| Tarif       | Periode                                     | Ansatztext | Ansatz             | Mengentext | t Menge | KontoNr                | Anzahl | Betrag                 |
| Div. Reglem | ente                                        | CHF        | 5.00               | Stück      | 1       | 020.431.02             | 11.00  | 55.00                  |
|             | Jahr 2009                                   |            |                    |            |         |                        | 11.00  | 55.00                  |
| Einwohnerk  | ontroligebühren                             | CHF        |                    | Anzahl     |         | 100.431.01             | 0.00   | 79'133.85              |
|             | Jahr 2009                                   |            |                    |            |         |                        | 0.00   | 79'133.85              |
| GA-Flexi-Ab | 0                                           | CHF        | 0.00               | Verkäufe   | 0       | 690.434                | 0.00   | 18'655.00              |
|             | Jahr 2009                                   |            |                    |            |         |                        | 0.00   | 18'855.00              |
| Graugutgeb  | ühren                                       | CHF        | 0.00               | Verkäufe   | 0       | 721.434.01             |        | 13'495.00              |
|             | Jahr 2009                                   |            |                    |            |         |                        |        | 13'495.00              |
| Grüngutgeb  | ühren                                       | CHF        | 0.00               | Verkäufe   | 0       | 721.434.04             | 0.00   | 55'615.00              |
|             | Jahr 2009                                   |            |                    |            |         |                        | 0.00   | 55'615.00              |
| Hundemark   | •                                           | CHF        | 100.00             | Marke      | 1       | 905.406                | 3.00   | 1'650.00               |
|             | Jahr 2009                                   |            |                    |            |         |                        | 3.00   | 1'850.00               |
| Kanzleigebü | ihren                                       | CHF        | 0.00               | Verkäufe   | 0       | 020.431.02             |        | 135.00                 |
|             | Jahr 2009                                   |            |                    |            |         |                        |        | 135.00                 |

Die Konto-Rekapitulation:

| *          | Gemeinde Untersiggen<br>Gemeinde Muster | thal Kassentarif-Umsatz     | Datum :<br>ZeitVisum: | 15.09.2009<br>09:43/sa |
|------------|-----------------------------------------|-----------------------------|-----------------------|------------------------|
| Konto- Rel | apitulation<br>KontoNr                  | Kontobezeichnung            | Anzahl                | Betrag                 |
| Gemeinde   | Muster                                  |                             | 181.00                | 140'889.70             |
|            | Bestandesrechnung                       |                             | 0.00                  | -29'973.15             |
|            | 1010.05                                 | Debit-Karten Durchlaufkonto | 0.00                  | -29'973.15             |
|            | Laufende Rechnung                       |                             | 181.00                | 170'862.85             |
|            | 020.431.02                              | Gebühren für Amtshandlungen | 11.00                 | 190.00                 |
|            | 100.431.01                              | Gebühren für Amtshandlungen | 0.00                  | 79'133.85              |
|            | 300.438                                 | Rückerstattungen            |                       | 1'116.00               |
|            | 690.434                                 | Benützungsgebühren G A      | 0.00                  | 18'655.00              |
|            | 690.436                                 | Rückerstattungen            | 167.00                | 1'008.00               |
| 1          | 721.434.01                              | Kehrichtgebühren            |                       | 13'495.00              |

721.434.04 Grüngut++ Häckselservicegebühren 905.406 Hundesteuern

Seite 29 von 29

0.00 55'815.00 3.00 1'850.00